#### 5.3. Использование таблиц

Размещать рисунки и текст в требуемых местах веб-страниц удобно с помощью таблиц.

Для вставки таблицы проще всего воспользоваться стандартной панелью инструментов, однако наиболее полно возможности работы с таблицами представлены в меню Таблица. Например, в диалоговых окнах Вставка таблицы и Свойства таблицы можно указать не только количество строк и столбцов таблицы, но и способ выравнивания, цвет фона ячеек, цвет и толщину границ, интервал между ячейками и другие параметры.

Заметим, что изменить параметры можно и после создания таблицы. В этом случае удобно пользоваться панелью **Таблицы** (рис. 1.43), которая вызывается с помощью меню **Вид**  $\rightarrow$  **Панели инструментов**.

| Таблицы                   |                                 | ▼ ×    |
|---------------------------|---------------------------------|--------|
| Показать параметры макета | 🛃 😪 😤 💓 📰 🖼 🗐 🗐 🗐 🖽 🛗 🌺 - ( Her | - 21 🗉 |

Рассмотрим на примере, как используются таблицы для размещения объектов на веб-странице.

"Города Беларуси", на которой изображена карта Беларуси с гербами городов и указаны даты их основания.

**Пример 1.** Создать веб-страницу "Города Беларуси", на которой изображена карта Беларуси с гербами городов и указаны даты их основания (рис 1.44)

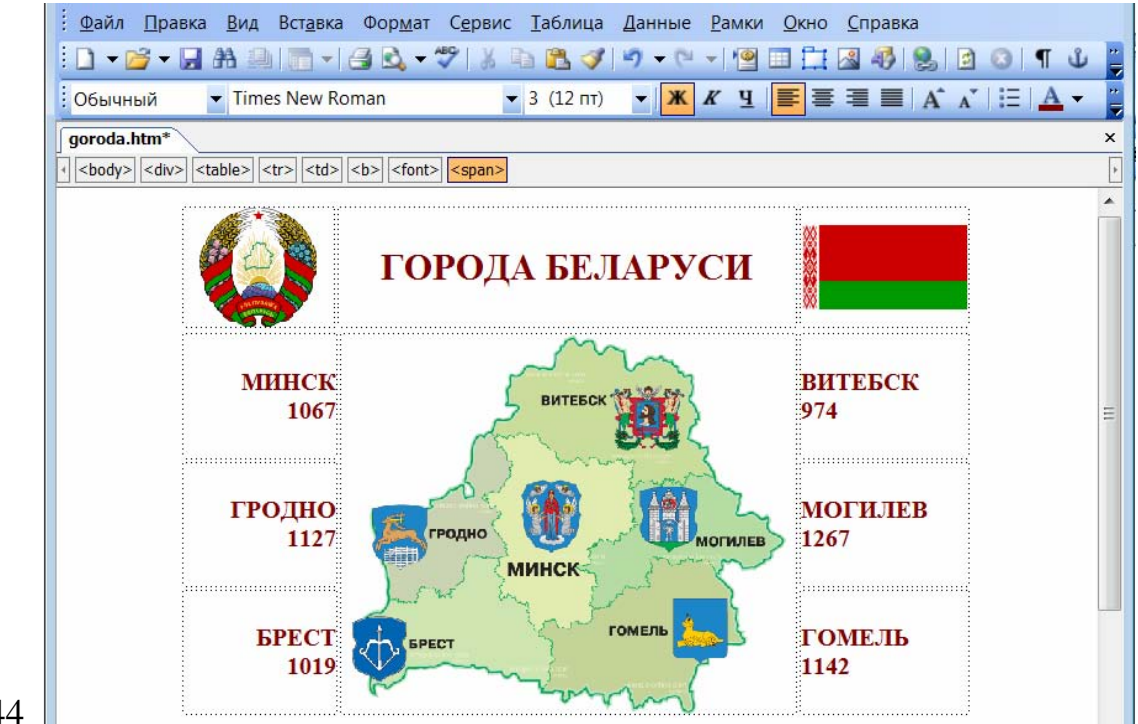

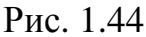

Откроем редактор MS Front Page. С помощью кнопки на панели инструментов или меню **Таблица** вставим таблицу из 4 строк и 3 столбцов.

В средней ячейке первой строки наберем заголовок ГОРОДА БЕЛАРУСИ. Оставшиеся ячейки второго столбца объединим. Для этого выделим объединяемые ячейки и выполним команду Таблица – Объединить ячейки. Вставим изображение карты Беларуси из файла belarus2.jpg

В ячейки 1 и 3 первой строки вставим изображения герба и флаг Беларуси. В остальные ячейки введем названия городов и даты из основания. Отформатируем надписи и установим размеры ячеек в соответствии с рис. 1.44. Проще всего изменять ширину столбцов, перетаскивая их границы с помощью курсора мыши.

Сделаем невидимыми границы ячеек. Выделим таблицу и вызовем диалоговое окно Свойства таблицы (рис. 1.45). В поле Положение установим Выравнивание: по центру, в поле Границы – Размер: 0. Такие границы в редакторе Front Page отмечаются пунктирными линиями, а при просмотре вебстраницы в браузере не видны.

| Параметры макета |                      |                      |              |
|------------------|----------------------|----------------------|--------------|
| 🔘 Включить пар   | аметры макета        |                      |              |
| 🔘 Выключить па   | раметры макета       |                      |              |
| Задействоват     | ь параметры макета н | а основе содержимого | таблицы      |
| Размер           |                      |                      |              |
| Строк: 1         | 🔶 Столбцов: 4        | ļ 🌲                  |              |
| Положение        |                      | Linder               |              |
| Вирариирацион    |                      | 220221               |              |
| выравнивание.    | по центру            | у задать шири        | а тоштом     |
| Обтекание:       | по умолчанию         | ▼ 600                |              |
|                  | 1                    |                      |              |
| поля ячеек.      | L.                   | Задать высо          | 1 <b>7</b> . |
| Интервал ячеек:  | 2                    | 0                    |              |
|                  |                      |                      | Oblipodenie  |
|                  |                      |                      |              |
| Границы          |                      |                      |              |
| Размер: (        |                      | Светлая: А           | вто          |
| Цвет:            |                      | - Темная: 🗌 А        | вто          |
| Свернуть гран    | ницу таблицы         |                      |              |
| Фон              |                      |                      |              |
| ΨυΠ              |                      |                      |              |

Теперь страница булет выглялеть так, как

Рис. 1.45

Теперь страница будет выглядеть так, как на рисунке 1.44. Сохраним ее под именем **goroda.htm** и просмотрим в браузере.

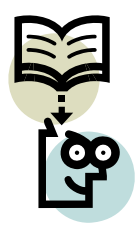

Для построения таблицы в языке HTML используются теги: - таблица; строка таблицы; - ячейка таблицы.

В этих тегах можно использовать атрибуты: width (ширина таблицы или ячейки), bgcolor (цвет фона всей таблицы или ячеек), border и bordercolor (толщина и цвет рамки) и другие (см. приложение 1).

Ширина таблицы может быть задана в пикселях или в процентах по отношению к ширине страницы, например, width="450" или width="40%".

По умолчанию при отображении таблицы создается эффект выпуклости ограничивающей ее рамки.

Если задать, например, border="1" и border color="green", то эффект выпуклости исчезнет, и таблица будет ограничена двойной рамкой зеленого цвета. Атрибут cell spacing="0" задает одинарную рамку.

**Пример 2.** В окне кода редактора Front Page создать таблицу из 4 ячеек в одной строке шириной 600 пикселей с рамкой зеленого цвета толщиной 1 пиксель. Разместить в ячейках изображения (рис. 1.46).

# x tabl2.htm\* + <body> <html> <head> <title>таблица 2</title> </head> <body> > <img src = ornament.gif> img src = romashka.jpg> <img src = vasilek.jpg> <img src = ornament.gif> </body> </html> . Ξ

# Рис. 1.46

Откроем редактор MS Front Page. Перейдем в режим С разделением. В верхнем окне будем набирать и редактировать HTML-код. В нижнем окне будет отображаться результат (рис. 1.46). Сохраним документ под именем tabl2.htm. Просмотрим страницу в браузере. 1. Для чего используются таблицы на веб-страницах?

2. Как вставить таблицу в редакторе FrontPage?

## Упражнения

1. Создайте веб-страницу "Разложение белого света в спектр". Используйте таблицу из 4 столбцов и 7 строк. В объединенные ячейки левого и правого столбцов вставьте изображения призмы и радуги из файлов **prizma.jpg** и **raduga.jpg**. В ячейки второго столбца поместите названия цветов и залейте их соответствующим фоном. В ячейках третьего столбца разместите мнемоническое правило следования цветов спектра.

|  | красный    | каждый  |                                             |
|--|------------|---------|---------------------------------------------|
|  | оранжевый  | охотник |                                             |
|  | желтый     | желает  |                                             |
|  | зеленый    | знать   |                                             |
|  | голубой    | где     |                                             |
|  | синий      | сидит   | 1 3 m 1 2 1 2 1 2 1 2 1 2 1 2 1 2 1 2 1 2 1 |
|  | фиолетовый | фазан   |                                             |

### Разложение белого света в спектр

2. Создайте веб-страницу на одну из тем: "Природа родного края", "Растения", "Животные", "Птицы", "Рыбы", "Дары леса", "Грибы", "Ягоды", "Наш сад", "Овощи", "Фрукты", "Цветы".

Используемые тексты и изображения из файлов размещайте в таблицах из 4-6 ячеек. В качестве образца оформления используйте страницы из примеров 1 и 2.